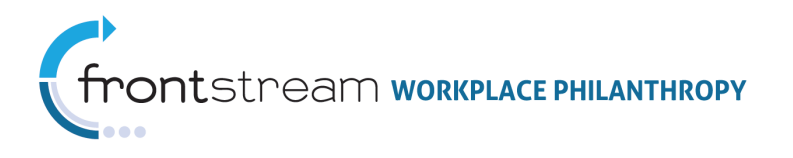

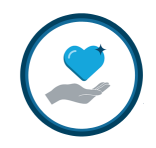

# CAMPAIGN MANAGEMENT: USERS & GROUPS PERMISSIONS

Document Version 1.0 August 3, 2011 FrontStream

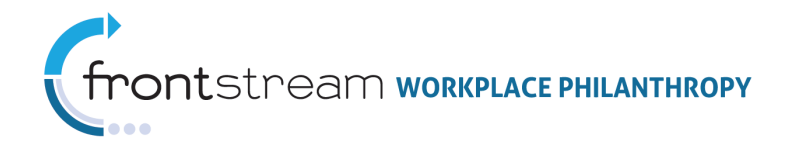

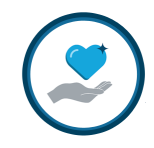

## Table of Contents

| Table of Contents                               | 2  |
|-------------------------------------------------|----|
| Introduction                                    | 3  |
| Users                                           | 4  |
| Manually Creating a New User                    |    |
| Manually Editing a User                         | 5  |
| Adding and Editing Multiple Users via an Import | 7  |
| Managing User Permissions                       | 9  |
| Associating Users                               |    |
| Deleting Users                                  |    |
| Groups                                          |    |
| Creating a New Group                            |    |
| Assigning Users to Groups                       |    |
| Assigning Group Permissions                     |    |
| Editing Groups                                  |    |
| Deleting Groups                                 | 24 |
| Appendix A: Permission Categories               |    |

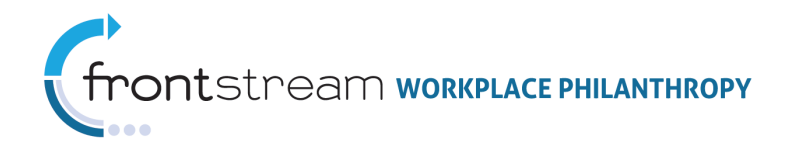

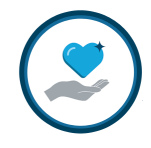

### Introduction

The **Users & Groups** level, which is located at the bottom of the navigation tree in Campaign Management, provides administrators the ability to add, edit, and delete users and groups, associate users, and manage user and group permissions. This document contains information on how to perform these tasks for your organization.

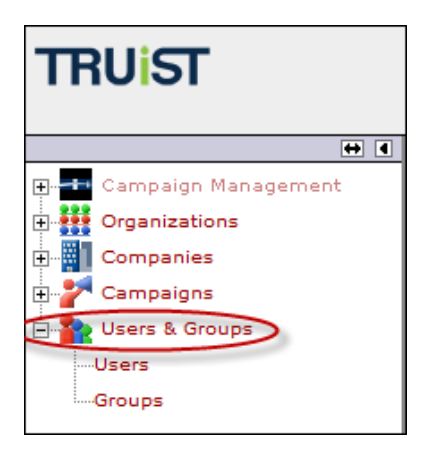

Users are created by an existing administrator with eligible permissions. A new user profile is mandatory for anyone requiring access to Campaign Management. It is important to know the job functions a new user will need to perform in the system. This is a key step in creating new user accounts and assigning permissions because each user is assigned to a group that grants or restricts the user access to the various areas of OPPS. Additionally, users are associated to the organizations, companies, campaigns, donor groups, and websites they are expected to work with.

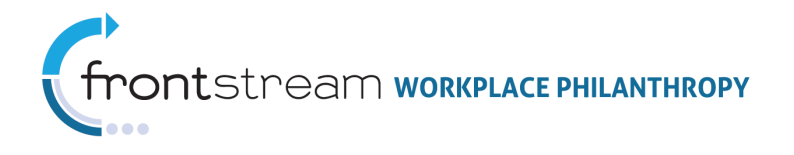

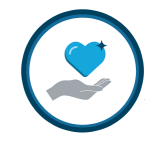

### Users

The **Users** section of the **Users & Groups** level contains all users currently created under your organization. From here, administrators can add new users, edit current users, manage permissions, assign users to a group, and associate users. From this section administrators can also track a user's activity via the history trail.

#### Manually Creating a New User

Any individual requiring access to OPPS must have a user profile in the system.

#### To add a new user and establish a user profile, take the following steps:

1. Expand the 🎥 Users & Groups level of Campaign Management and click Users .

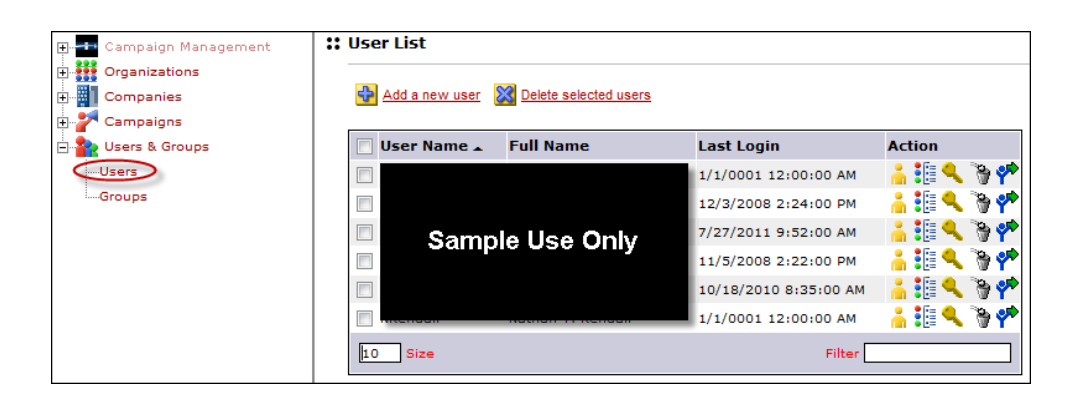

2. Click 🔂 Add a new user

| User List               |                       |           |  |  |
|-------------------------|-----------------------|-----------|--|--|
| 🔲 User Name 🔺 Full Name | Last Login            | Action    |  |  |
| · ·                     | 1/1/0001 12:00:00 AM  | 🔒 🏭 🔍 🦻 🥐 |  |  |
|                         | 12/3/2008 2:24:00 PM  | 🔒 🏭 🔍 🦄 📌 |  |  |
| Sample Lise Only        | 7/27/2011 9:52:00 AM  | 🔚 🏭 🔍 🦄 📌 |  |  |
|                         | 11/5/2008 2:22:00 PM  | 🔒 🏭 🔍 🦄 📌 |  |  |
|                         | 10/18/2010 8:35:00 AM | 🔥 👘 🔍 🦌 🦌 |  |  |
|                         | 1/1/0001 12:00:00 AM  | 🔒 🏭 🔍 🦄 📌 |  |  |
| 10 Size                 | Filter                |           |  |  |

3. Fill in the appropriate information in the fields provided, and then click Save / Update.

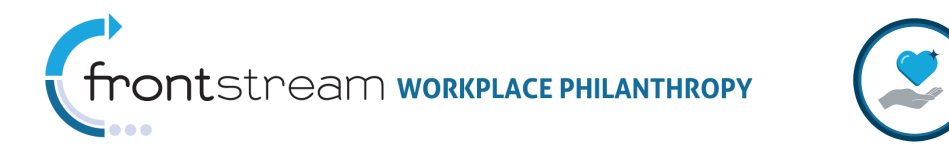

**Note:** As a best practice, the username should include an email address, company name, or some other common convention so multiple users can be located at once. Avoid usernames such as "Test01."

| 😫 😴 🤗 🕺 Use           | er 🚦 Member (      | Of 🔍 P | Permissions 📴 Associations |  |
|-----------------------|--------------------|--------|----------------------------|--|
|                       | * = required       |        |                            |  |
| Username              |                    | *      |                            |  |
| Password              |                    | *      |                            |  |
| Password Confirmation |                    | *      |                            |  |
| Last Password Changed | (expire on < p/a > | 1      |                            |  |
| Failed Login Attempts | 0 (max allow: 5)   | ,      |                            |  |
| Last Login            | < n/a >            |        |                            |  |
| Login Count           | 0                  |        |                            |  |
| -                     |                    |        |                            |  |
| First Name            |                    | *      | *                          |  |
| Middle Name           |                    | _      |                            |  |
| muule Name            |                    |        |                            |  |
| Last Name             |                    | *      | *                          |  |
| Email Address         |                    |        | *                          |  |
| History               |                    |        |                            |  |
| Date                  | User               | Event  | t Comments                 |  |
|                       |                    | n      | ione                       |  |
|                       |                    |        |                            |  |

#### Manually Editing a User

All user profile fields, with the exception of the username, can be edited at any time. Modifications are reflected immediately, upon saving.

#### To edit a user profile, take the following steps:

1. Expand the Lisers & Groups level of Campaign Management and click Users .

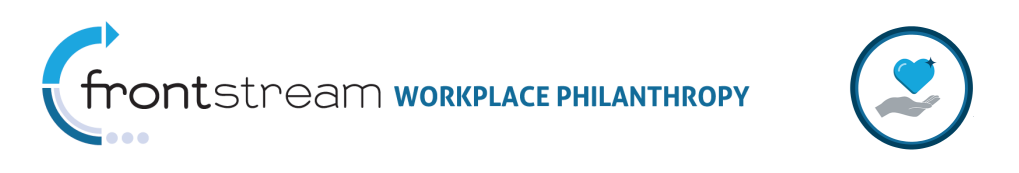

| 🚛 📲 Campaign Management                   | :: User List                 |                           |             |
|-------------------------------------------|------------------------------|---------------------------|-------------|
| Organizations     Companies     Campaigns | Add a new user 🛛 🕅 Delete se | elected users             |             |
| 🗆 🍢 Users & Groups                        | 🔲 User Name 🛓 🛛 Full Nam     | ne Last Login             | Action      |
| Users                                     |                              | 1/1/0001 12:00:00 AM      | 👘 🤚 🐛 🦉 🥐   |
| Groups                                    |                              | 12/3/2008 2:24:00 PM      | 🔒 🏭 🔍 🐚 📌   |
|                                           | Sample Use                   | Only 7/27/2011 9:52:00 AM | 🐘 🤚 🍋 🦌 🐂 📌 |
|                                           |                              | 11/5/2008 2:22:00 PM      | 🔒 🏭 🔍 🦄 📌   |
|                                           |                              | 10/18/2010 8:35:00 AM     | 🗉 🔒 🏭 🔍 🦄 📌 |
|                                           |                              | 1/1/0001 12:00:00 AM      | 🔒 🏭 🔍 🐚 🥐   |
|                                           | 10 Size                      | Filter                    |             |

2. Search for a user by entering their username, or first and/or last name in the **Filter** field.

| User List                              |                    |                       |           |  |  |
|----------------------------------------|--------------------|-----------------------|-----------|--|--|
| Add a new user I Delete selected users |                    |                       |           |  |  |
| 🔲 User Name 🔺 🛛                        | Full Name          | Last Login            | Action    |  |  |
|                                        |                    | 7/27/2011 1:44:00 PM  | 🔒 🏭 🔍 🦄 🕐 |  |  |
|                                        |                    | 1/1/0001 12:00:00 AM  | 🔒 🏭 🔍 🦄 📌 |  |  |
|                                        |                    | 7/14/2011 12:53:00 PM | 🔒 🏭 🔍 🦄 📌 |  |  |
|                                        |                    | 7/25/2011 3:46:00 PM  | 🔒 🏭 🔍 🦄 📌 |  |  |
| Sample                                 | lise Only          | 7/27/2011 2:16:00 PM  | 🔒 🏭 🔍 🦄 📌 |  |  |
|                                        | Coc Only           | 1/1/0001 12:00:00 AM  | 🔒 🏭 🔍 🦉 📌 |  |  |
|                                        |                    | 1/1/0001 12:00:00 AM  | 🔒 🏭 🔍 🦄 📌 |  |  |
|                                        |                    | 1/1/0001 12:00:00 AM  | 🔒 🏭 🔍 🦄 📌 |  |  |
|                                        |                    | 7/14/2011 1:06:00 PM  | 🔒 🏭 🔍 🦄 📌 |  |  |
|                                        |                    | 10/20/2010 3:55:00 PM | 🔒 🏭 🔍 🦉 📌 |  |  |
| 10 Size First   Pre                    | vious Page 1 of 13 | 29 Next   Last Filter |           |  |  |

3. When a specific user is found, click  $\stackrel{\frown}{\frown}$ , located to the right of their profile name. Clicking this will open the user's profile.

| 📄 🖅 Sa | ample Use Only | 1/1/0001 12:00:00 | ам [ | ) 🛛 🔍 | 🍓 💎 |
|--------|----------------|-------------------|------|-------|-----|
|        |                |                   |      |       |     |

4. Edit information as desired in any of the available fields. Note you can drill through each tab to edit group memberships, permissions, and associations.

Note: Remember to click Save / Update if you edit information in each tab.

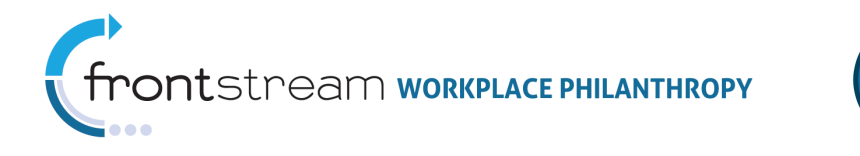

| 😫 😋 💡 🛛 👗 Use                                                                                                    | er 🚦 Memb                                                                                | er Of 🔍 Permiss                                              | ions 📲 As                           | ssociations                                                       |                                        |
|----------------------------------------------------------------------------------------------------|------------------------------------------------------------------------------------------|--------------------------------------------------------------|-------------------------------------|-------------------------------------------------------------------|----------------------------------------|
| Username<br>Password<br>Password Confirmation<br>Last Password Changed<br>Failed Login Attempts<br>Last Login<br>Login Count | * = required<br>Sample Use O<br>5/12/2011 5:36<br>0 (max allow:<br>7/27/2011 1:30<br>123 | nly *<br>(value not s<br>::00 PM (expire or<br>5)<br>::00 PM | shown)<br>1 8/10/201                | 1)                                                                |                                        |
| First Name<br>Middle Name<br>Last Name                                                                                       | Sample Use (<br>Sample Use (                                                             | nly *                                                        |                                     |                                                                   | Note a user<br>history trail           |
| Email Address<br>History                                                                                                    |                                                                                          | Sample Use Only                                              |                                     | •                                                                 | is available<br>here                   |
| Date<br>7/11/2011 8:03:0<br>6/13/2011 8:47:1<br>6/13/2011 8:46:5<br>6/13/2011 8:46:3<br>5/13/2011 8:46:3                     | 6 AM CST/CDT<br>7 AM CST/CDT<br>8 AM CST/CDT<br>4 AM CST/CDT                             | <sup>User</sup><br>Sample<br>Use Only                        | Event<br>Update<br>Update<br>Update | Comments<br>Associated Organ<br>Permissions upd<br>Member Of Grou | nization added<br>ated.<br>ps updated. |

5. When finished, click Save / Update.

### Adding and Editing Multiple Users via an Import

As an alternative to adding and editing users manually, administrators have the opportunity to upload users and user information via an import. There are three importing actions available:

- Add New Users The Add New Users import will create a user profile, assign a default group role, and associate new users to your organization, one company, one campaign, one donor group, and one website.
- Add and Update Users In addition to creating new user profiles, assigning default group roles, and associating new users to your organization, one company, one campaign, one donor group, and one website, the Add and Update Users import will also update all existing users in the system.
- Update Existing Users The Update Existing Users import will update all existing users in the system.

#### To load a user import, take the following steps:

- 1. Expand the Campaign Management level of OPPS.
- 2. Select **Importing** from the navigation tree.
- 3. Click Add a new Import.

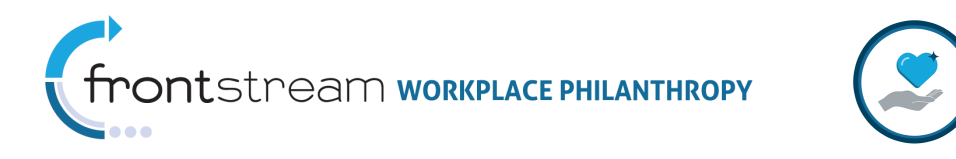

| 80?     | 🗐 Imports      | Import Templates     |      |        |              |        |
|---------|----------------|----------------------|------|--------|--------------|--------|
| Add a n | ew Import Dele | ete selected Imports |      |        |              |        |
| Туре    | Fil            | e                    |      | Status | Process Date | Action |
|         |                |                      | none |        |              |        |
|         |                |                      |      |        |              |        |

4. For the Import Type, select "User."

| :: Campaign Management Importing |                            |  |  |  |  |
|----------------------------------|----------------------------|--|--|--|--|
| S CO 🗊 I                         | mports                     |  |  |  |  |
|                                  | * = required               |  |  |  |  |
| Import Type                      | - select type - 👻          |  |  |  |  |
| First Row Header                 | - select type -<br>Invoice |  |  |  |  |
| Import File                      | Browse *                   |  |  |  |  |
|                                  |                            |  |  |  |  |
| Save / Update                    | Oancel / Return            |  |  |  |  |

5. For the Action, select "Add new users," "Add and update users," or "Update existing users."

| :: Campaign Mana                | agement Importing                                         |
|---------------------------------|-----------------------------------------------------------|
| <b>S 60</b> I I                 | mports                                                    |
| Import Type<br>First Row Header | * = required<br>User •                                    |
| Options                         | Action<br>Add new users                                   |
| Import File                     | Add and update users<br>Update existing users<br>Browse * |
| Save / Update                   | Oncel / Return                                            |

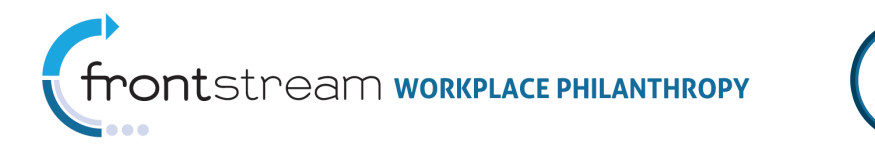

6. Click **Browse**... to upload a file.

**Note:** For file specifications, please refer to the **Support Site**, at <a href="http://support.truist.com">http://support.truist.com</a>.

7. Check **First Row Header** if the file contains a header row.

| :: | :: Campaign Management Importing |                 |  |  |  |
|----|----------------------------------|-----------------|--|--|--|
|    | S CO 🗊 I                         | mports          |  |  |  |
|    | Import Type                      | * = required    |  |  |  |
| <  | First Row Header                 |                 |  |  |  |
|    | Options                          | Action          |  |  |  |
|    |                                  | Add new users 👻 |  |  |  |
|    |                                  |                 |  |  |  |
|    | Import File                      | Browse *        |  |  |  |
|    | Save / Update                    | Oncel / Return  |  |  |  |

8. Click Save / Update

#### Managing User Permissions

All users within the system must be assigned permissions in order to perform tasks within OPPS. Permissions are assigned to a user by either associating them to a group role (see section **Assigning Group Permissions** for details) or granting them permissions. Default permissions are visible under the **Permissions** tab, and if the user has been assigned as a member of a group, additional permissions will be available. From the **Permissions** tab administrators can check or uncheck various permissions for a specific user. This allows you to provide some users within a group very limited access, while granting other users more access. The permissions you decide to give to various users within the system will fully depend on what their job tasks entail.

#### See Appendix A for details on each permission category.

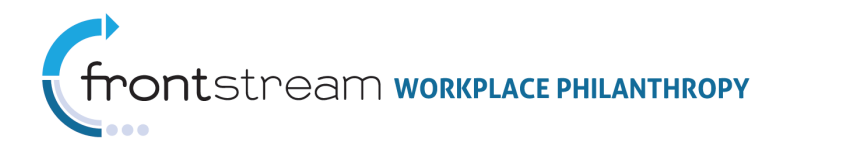

#### To manage user permissions, take the following steps:

**Note:** If you have just created a new user, and are already in their user profile, in the **Users** section of OPPS, you can skip steps 1-3. After all the new user's required information is entered and saved, the navigation bar across the top of the **User** page will enable, and you will have access to the **Qermissions** tab. Click this tab instead of searching for a user through the filtering system.

1. Expand the 🞥 Users & Groups level of Campaign Management and click Users .

| 🛨 📲 Campaign Management | :: User List                             |                       |           |
|-------------------------|------------------------------------------|-----------------------|-----------|
| Organizations           |                                          |                       |           |
| Companies               | Add a new user 🛛 💥 Delete selected users |                       |           |
| E P Campaigns           |                                          |                       |           |
| 🗄 🎥 Users & Groups      | 🔲 User Name 👗 🛛 Full Name                | Last Login            | Action    |
| Users                   |                                          | 1/1/0001 12:00:00 AM  | 👗 🏭 🔍 🦄 📌 |
| Groups                  |                                          | 12/3/2008 2:24:00 PM  | 👗 🏭 🔍 🦄 📌 |
|                         | Sample Use Only                          | 7/27/2011 9:52:00 AM  | 👗 🏭 🔍 🦄 📌 |
|                         |                                          | 11/5/2008 2:22:00 PM  | 👗 🏭 🔍 🦄 📌 |
|                         |                                          | 10/18/2010 8:35:00 AM | 👗 🏭 🔍 🦄 📌 |
|                         |                                          | 1/1/0001 12:00:00 AM  | 👗 🏭 🔍 🦄 📌 |
|                         | 10 Size                                  | Filter                |           |

2. Search for a user by entering their username, or first and/or last name in the **Filter** field.

| User List                              |                       |                           |
|----------------------------------------|-----------------------|---------------------------|
| Add a new user 🔀 Delete selected users |                       |                           |
| 🔲 User Name 🔺 Full Name                | Last Login            | Action                    |
|                                        | 7/27/2011 1:44:00 PM  | 🔥 🕄 🔍 🦄 🕐                 |
|                                        | 1/1/0001 12:00:00 AM  | 🔒 🏭 🔍 🦄 📌                 |
|                                        | 7/14/2011 12:53:00 PM | 🔒 🏭 🔍 🦄 📌                 |
|                                        | 7/25/2011 3:46:00 PM  | 🔒 🏭 🔍 🦄 🥐                 |
| Sample Use Only                        | 7/27/2011 2:16:00 PM  | 📑 🏭 🔍 🦄 📌                 |
|                                        | 1/1/0001 12:00:00 AM  | 🔒 🏭 🔍 🦄 💎                 |
|                                        | 1/1/0001 12:00:00 AM  | 📑 🏭 🔍 🦻 📌                 |
|                                        | 1/1/0001 12:00:00 AM  | _ <mark></mark> 🐌 🖊 🍡 🖓 📌 |
|                                        | 7/14/2011 1:06:00 PM  | 📑 🏭 🔍 🦻 📌                 |
|                                        | 10/20/2010 3:55:00 PM | 🔒 🏭 🔍 🦄 💎                 |
| 10 Size First   Previous Page 1 of 13  | 29 Next   Last Filter |                           |

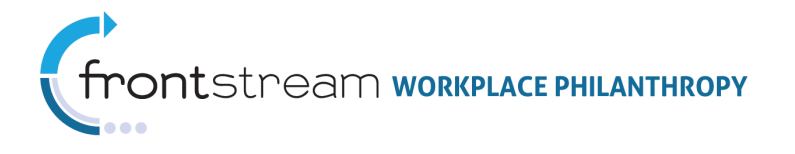

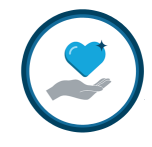

3. When a specific user is found, click  $\overline{a}$ , located to the right of their profile name. Clicking this will open the user's profile.

| 💼 🚛 Sample Use Only | r 1/1/0001 12:00: | 00 AM 🛛 🦳 📳 🏘 🥐 |
|---------------------|-------------------|-----------------|
|                     |                   |                 |

- 4. Open the **Q Permissions** tab.
- 5. Select the **Grant** box to give the user a specific permission or select the **Deny** box to restrict the user from a specific permission.

**Note:** The permissions available within the **Permissions** tab depend on the group selected for the user.

| 😫 🚱 🎯 👔 🦾 User 🛛 🚦 Member Of 🔍 Permissions 🚛 Ass       | ociations |        |           |
|--------------------------------------------------------|-----------|--------|-----------|
|                                                        |           |        |           |
| Name                                                   | Sta       | tus    | Effective |
| Campaign                                               |           |        |           |
| View Campaign                                          | 🗸 Grant   | Deny   | <b>Z</b>  |
| Manage All Imports                                     | 🗹 Grant   | Deny   |           |
| Add Campaign                                           | 🗹 Grant   | 🔲 Deny |           |
| Edit Campaign                                          | 🗹 Grant   | Deny   |           |
| Delete Campaign                                        | 🗹 Grant   | Deny   |           |
| Submit Campaign for Approval                           | 🗹 Grant   | 🗌 Deny |           |
| DEPRECATED Edit Campaign Approval Items After Approval | 🔲 Grant   | 🔽 Deny |           |
| View Donor Registration                                | 🔽 Grant   | 🗌 Deny |           |
| Manage Campaign Status                                 | 🗹 Grant   | 🗌 Deny |           |
| Edit Donor Registration                                | 🔽 Grant   | Deny   |           |
| Manage Users of a Campaign                             | 🗹 Grant   | Deny   |           |
| View Campaign Summary for All Donor Groups             | 🔽 Grant   | Deny   |           |
| Manage Company Cash and Check Payments                 | 🗹 Grant   | 🗌 Deny |           |
| View Campaign Designation Panels                       | 🗹 Grant   | Deny   |           |
| Manage Campaign Designation Panels                     | Graot     | Denv   | ~         |

6. Click Save / Update when complete.

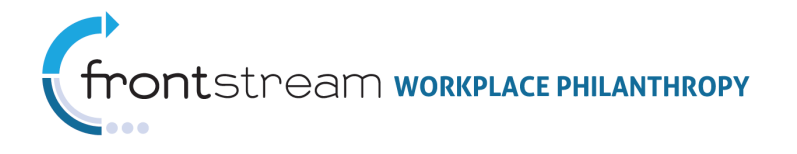

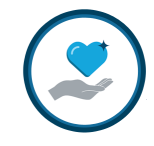

#### Associating Users

All users within the system must be associated to the organizations, companies, campaigns, donor groups, and websites they need to work with. To manually associate users, take the following steps:

**Note:** If you have just created a new user, and are already in their user profile, in the **Users** section of OPPS, you can skip steps 1-3. After all the new user's required information is entered and saved, the navigation bar across the top of the **User** page will enable, and you will have access to the **Sociations** tab. Click this tab instead of searching for a user through the filtering system.

1. Expand the Lisers & Groups level of Campaign Management and click Users .

| 🚛 🚛 Campaign Management | :: User List                           |                       |             |
|-------------------------|----------------------------------------|-----------------------|-------------|
| Organizations           |                                        |                       |             |
| Companies               | Add a new user 🔀 Delete selected users |                       |             |
| E P Campaigns           |                                        |                       |             |
| 🗄 🎥 Users & Groups      | 🔲 User Name 👗 🛛 Full Name              | Last Login            | Action      |
| Users                   |                                        | 1/1/0001 12:00:00 AM  | 🔒 🏭 🔍 📎 📌   |
| Groups                  |                                        | 12/3/2008 2:24:00 PM  | 🔒 🏭 🔍 📎 📌   |
|                         | Sample Use Only                        | 7/27/2011 9:52:00 AM  | 🔒 🏭 🔍 🦄 🥐   |
|                         |                                        | 11/5/2008 2:22:00 PM  | 🔒 🏭 🔍 📎 🕐   |
|                         |                                        | 10/18/2010 8:35:00 AM | 🔒 🏭 🔍 🦄 🥐   |
|                         |                                        | 1/1/0001 12:00:00 AM  | - 🔒 🏭 🔍 📎 🥐 |
|                         | 10 Size                                | Filter                |             |

2. Search for a user by entering their username, or first and/or last name in the **Filter** field.

| : User List                            |                            |             |
|----------------------------------------|----------------------------|-------------|
| Add a new user 🔀 Delete selected users | <u>8</u>                   |             |
| 🔲 User Name 👗 🛛 Full Name              | Last Login                 | Action      |
|                                        | 7/27/2011 1:44:00 PM       | 👗 i 🗐 🔍 🦄 💎 |
|                                        | 1/1/0001 12:00:00 AM       | 🔒 🏭 🔍 🐚 💎   |
|                                        | 7/14/2011 12:53:00 PM      | 👗 🎚 🔍 🐚 📌   |
|                                        | 7/25/2011 3:46:00 PM       | 👗 🏭 🔍 े 🎌   |
| Sample Lise Only                       | 7/27/2011 2:16:00 PM       | 👗 🏭 🔍 े 🌪   |
|                                        | 1/1/0001 12:00:00 AM       | 👗 🏭 🔍 🐚 💎   |
|                                        | 1/1/0001 12:00:00 AM       | 👗 🏭 🔍 🦄 📌   |
|                                        | 1/1/0001 12:00:00 AM       | 👗 🎚 🔍 🐚 💎   |
|                                        | 7/14/2011 1:06:00 PM       | 👗 🏭 🔍 े 🌳   |
|                                        | 10/20/2010 3:55:00 PM      | 👬 🔚 🔍 📎 📌   |
| 10 Size First   Previous Page 1        | of 1329 Next   Last Filter |             |

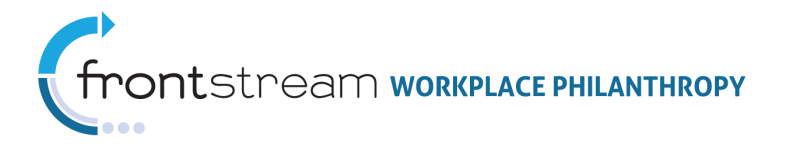

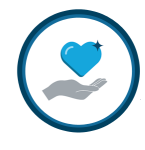

3. When a specific user is found, click *i*, located to the right of their profile name. Clicking this will open the user's profile.

| 📄 🚛 Sample Use Only 💡 | 1/1/0001 12:00:00 AM | ( | )[] 🔍 | ) 🦄 🥐 |
|-----------------------|----------------------|---|-------|-------|
|-----------------------|----------------------|---|-------|-------|

- 4. Open the **Associations** tab.
- 5. From the dropdown menu, select "Company."

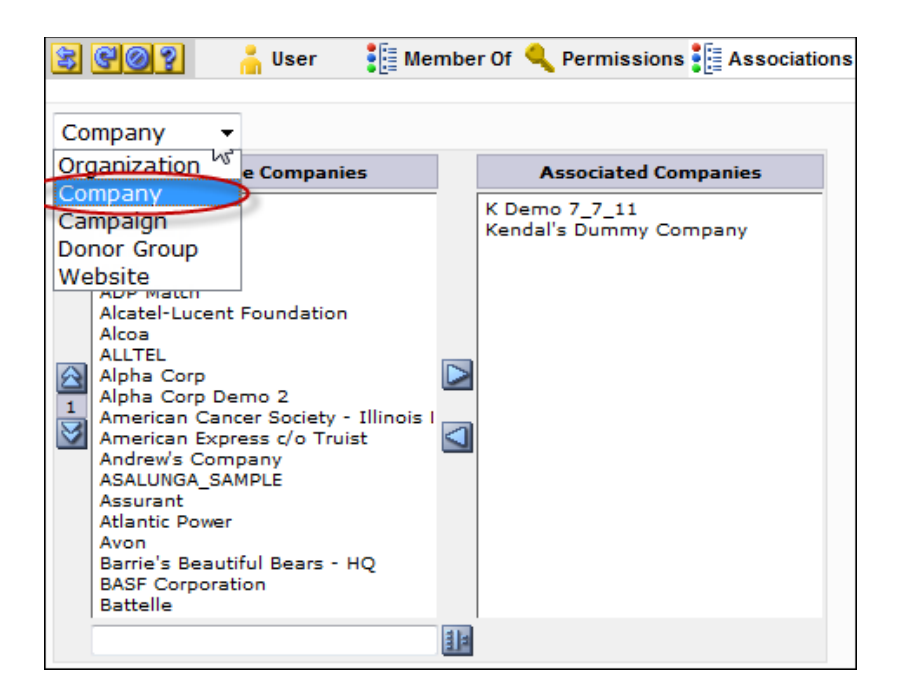

- 6. From the list of available companies, highlight the company the user will work with. To select multiple companies, press and hold the Shift key, while clicking on the name of specific companies in the Available Companies table. Once a company is highlighted, click
  in the associate the user to the company. If necessary, click is to disassociate the user from a specific company. When complete, click save / Update.
- 7. Repeat for "Organization," "Campaign," "Donor Group," and "Website."

#### To upload user associations, perform the following steps:

- 1. Expand the **Campaigns** level of OPPS and open your campaign.
- 2. Select <sup>Importing</sup> from the navigation tree.
- 3. Click Add a new Import.

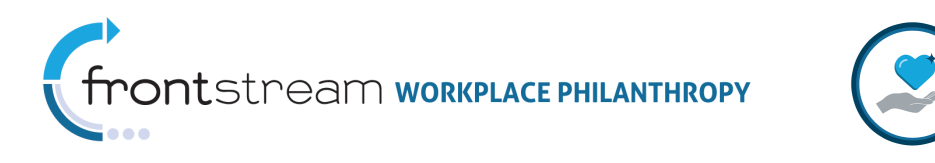

| \$ 0?    | 🗐 Imports    | Import Templates      |      |        |              |        |
|----------|--------------|-----------------------|------|--------|--------------|--------|
| Add a ne | ew Import De | lete selected imports |      |        |              |        |
| Туре     | F            | ile                   |      | Status | Process Date | Action |
|          |              |                       | none |        |              |        |
| 10 Size  | ı.           |                       |      |        |              |        |

4. Choose "User Association" for the Import Type

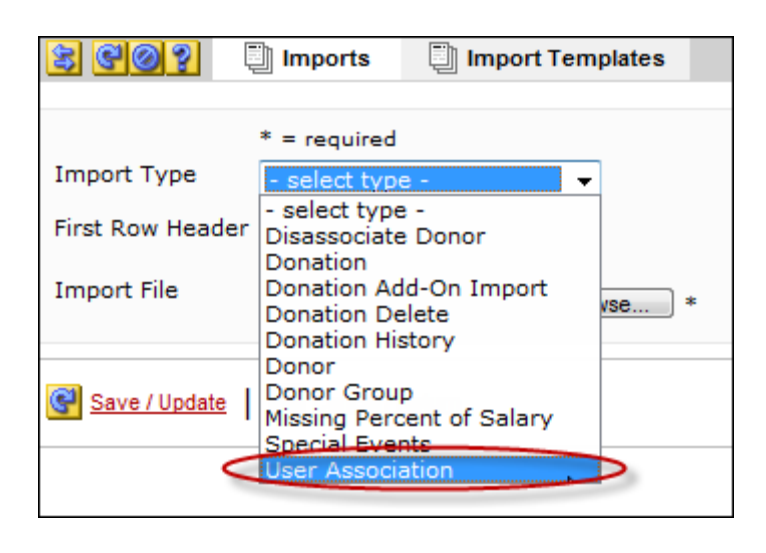

5. Click Browse... to upload a file.

**Note:** For file specifications, please refer to the Support Site, at <u>http://support.truist.com</u>.

6. Check **First Row Header** if the file contains a header row.

| 800?             | Imports       | Import Templates |
|------------------|---------------|------------------|
|                  |               |                  |
|                  | * = required  |                  |
| Import Type      | - select type | -                |
| First Row Header |               |                  |
| Import File      |               | Browse *         |
| Save / Update    | Oancel / R    | eturn            |

7. Click Save / Update

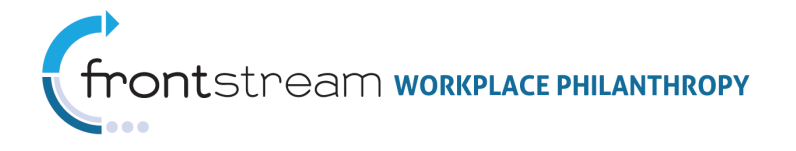

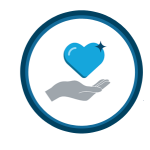

#### Deleting Users

On occasion, it may be necessary to delete a user.

**Note:** As a best practice, verify that users no longer require access to a campaign by reviewing users' activity and their past campaign associations before deleting.

#### To delete a user, take the following steps:

1. Expand the 🞥 Users & Groups level of Campaign Management and click Users .

| 📲 Campaign Management | :: User List                      |                      |               |
|-----------------------|-----------------------------------|----------------------|---------------|
| Organizations         |                                   |                      |               |
| Companies             | 🔂 Add a new user 🛛 🔀 Delete selec | ted users            |               |
| 🊰 Campaigns           |                                   |                      |               |
| 🎥 Users & Groups      | 🔲 User Name 👗 🛛 Full Name         | Last Login           | Action        |
| Users                 |                                   | 1/1/0001 12:00:00 AM | 👘 🐴 🏭 🔍 🦻 📌   |
| Groups                |                                   | 12/3/2008 2:24:00 PM | 👘 🦂 🦹 👫       |
|                       | Sample Lise (                     | 7/27/2011 9:52:00 AM | 👘 🦂 🦹 🚺 😽 👎   |
|                       |                                   | 11/5/2008 2:22:00 PM | 👘 🤚 📜 🔦 🐚 👎   |
|                       |                                   | 10/18/2010 8:35:00 A | 4 🛛 👗 🏭 🔍 🦄 👎 |
|                       |                                   | 1/1/0001 12:00:00 AM | 👘 🦂 🦹 👫 👘     |
|                       | 10 Size                           | Filter               |               |

2. Search for a user by entering their username, or first and/or last name in the **Filter** field.

| Jser List                   |               |                        |             |
|-----------------------------|---------------|------------------------|-------------|
| 🕂 Add a new user 🔀 Delete s | elected users |                        |             |
| 📃 User Name 👗 🛛 Full Nar    | ne            | Last Login             | Action      |
|                             |               | 7/27/2011 1:44:00 PM   | 🔚 🗄 🔍 🦄 🛉   |
|                             |               | 1/1/0001 12:00:00 AM   | 🔚 🏭 🔍 🦄 🎙   |
|                             |               | 7/14/2011 12:53:00 PM  | 🔚 🏭 🔍 🦻 🛉   |
|                             |               | 7/25/2011 3:46:00 PM   | 🔚 🏭 🔍 🦉 🎙   |
| Sample Lice                 | Only          | 7/27/2011 2:16:00 PM   | 🔚 🏭 🔍 🦉 🎙   |
|                             | Offiy         | 1/1/0001 12:00:00 AM   | 🔥 🐌 🔍 🦌     |
|                             |               | 1/1/0001 12:00:00 AM   | i 🔒 🏭 🔍 🐚 🛉 |
|                             |               | 1/1/0001 12:00:00 AM   | 🏻 👬 🏭 🔍 🦻 🎙 |
|                             |               | 7/14/2011 1:06:00 PM   | ं 👬 🏭 🔍 🦉 🛉 |
|                             |               | 10/20/2010 3:55:00 PM  | ं 👬 🏭 🔍 🦄 🛉 |
| 10 Size First   Previous P  | age 1 of 13   | 329 Next   Last Filter |             |

- 3. After a specific user is found, notice there are two methods of deleting a user.
  - a. Click , located to the right of the user profile name.

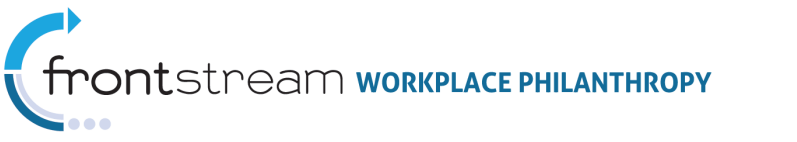

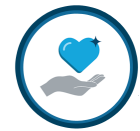

| :: | Us | er List        |                       |                      |                                  |
|----|----|----------------|-----------------------|----------------------|----------------------------------|
|    | ÷  | Add a new user | Delete selected users |                      |                                  |
|    |    | User Name 🛓    | Full Name             | Last Login           | Action                           |
|    |    | Sam            | ple Use Only          | 7/27/2011 1:30:00 PM | <mark>∦</mark> :[ <b>९ (%)</b> ₽ |
|    | 1  | 0 Size         |                       | Filter               |                                  |

b. Or mark the checkbox located to the left of their username, and then click

Delete selected users. Note that multiple users can be deleted at once using this method. Simply mark the checkboxes for multiple users and click
 Delete selected users

| :: User List    |                      |                      |               |
|-----------------|----------------------|----------------------|---------------|
| 🔂 Add a new use | Delete selected user |                      |               |
| 🔲 User Name 🛓   | Full Name            | Last Login           | Action        |
| 🔵 San           | nple Use Only        | 7/27/2011 1:30:00 PM | 4 🐘 👬 🚛 🔍 🦻 📌 |
| 10 Size         |                      | Filte                | er            |

4. A popup will appear, asking you to confirm that you want to delete the selected user(s). Click "**Ok**" to confirm this action.

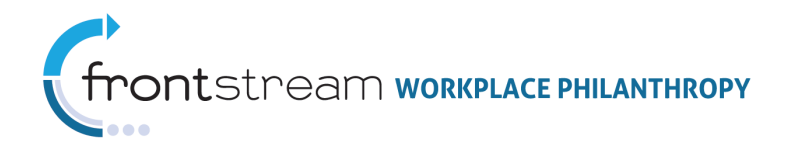

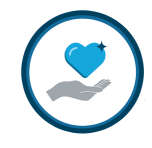

### Groups

The **Groups** section of the **Users & Groups** level contains all of the system's default groups and groups you create in the system. Each group has a unique set of default permissions that grant or restrict access to various areas of OPPS. From here, administrators can add new groups and assign permissions.

#### Creating a New Group

Sometimes, if the default groups do not meets all the needs of your campaign, creating a customized group will be necessary.

#### To do this, take the following steps:

1. Expand the 😫 Users & Groups level of Campaign Management and click Groups .

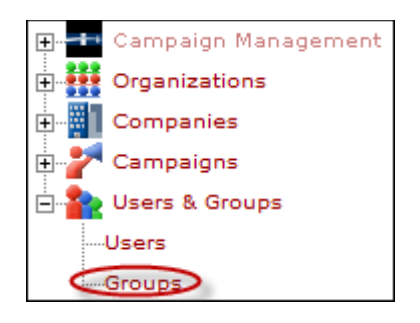

2. Click the 🔂 Add a new group link.

| Group List             |                                                                      |             |           |
|------------------------|----------------------------------------------------------------------|-------------|-----------|
| Add a new group        |                                                                      |             |           |
| Group Name             | Group Description                                                    | Туре        | Action    |
| Batch Campaign Manager | This group will be responsible for the setup of a campaign, $\ldots$ | System      | 🏫 🔎 👔 🔦   |
| Batch Data Approver    | The Batch Data Approver role will have the capability to upl         | System      | 🎦 👔 🔍 🦄   |
| Batch Data Auditor     | The Batch Data Auditor role is responsible for creating a ba         | System      | 🚹 🔒 🚺 🔍 🦄 |
| Batch Data Entry       | The Batch Data Entry role is responsible for inputting paper         | System      | 🎦 🔍 🦌     |
| Campaign Coordinator   | The Campaign Coordinator is typically an on-site company man         | System      | 🏫 🔎 🦹 🐂   |
| Campaign HR            | The Campaign HR role is a group of on-site company personnel         | System      | 🎦 🔍 🦌     |
| Campaign Team          | The Campaign Team is a group of on-site company personnel th .       | System      | 🏫 🖉 🐂     |
| CampaignWizard         | Campaign Wizard                                                      | System      | 🏫 🔎 👔     |
| CFC Administrator      |                                                                      | System      | 🏫 🖉 🔧     |
| eWay Administrator     | The eWay Administrator is responsible for setting-up new Uni         | System      | 🎦 🔍 🦄     |
| 10 Size First          | Previous Page 1 of 9                                                 | Next   Last | Filter    |

 Fill in the appropriate information in the fields provided. Note the Manage Permission dropdown; this field allows you to choose which part of the campaign you wish this group to have permission to manage.

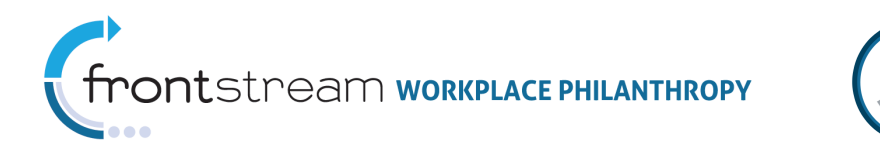

| Add Group    |                |                  |             |   |
|--------------|----------------|------------------|-------------|---|
| 80           | 🏠 Group        | Members          | Permissions |   |
|              | * = re         | quired           |             |   |
| Name         |                |                  |             |   |
| Description  |                |                  |             |   |
|              |                |                  |             |   |
|              |                |                  |             | - |
| Manage Perr  | mission - sele | ect permission - |             | • |
| Organization | n 🗾 🖉          |                  |             |   |

4. Click Save / Update when complete.

#### Assigning Users to Groups

After a new user has been entered into the system they can be assigned to a group. Likewise, after a new group has been entered into the system, administrators can add members. These tasks, although essentially have the same outcome, can be completed in two different ways. Deciding which method to use is up to the administrator; however, usually the best choice is based on the task in store. If a new user has just been created and needs to be assigned to multiple groups, it is sometimes best to assign groups to the user via the **Users** section of Campaign Management. If a new group has just been created and does not have any members, it is sometimes best to add multiple members to the group via the **Groups** section of Campaign Management. Each method is detailed below.

Please note that it is not required to assign users to groups. Making a user a member of a group strictly makes it easier to assign permissions that are most commonly used for your campaign.

Also note that it is highly recommended you research the permissions assigned to each group you may add a user to. Some groups have conflicting permissions with other groups, which will cause a user error if groups with these conflicting permissions are assigned to a user.

#### To assign multiple groups to a user take the following steps:

**Note:** If you have just created a new user, and are already in their user profile, in the **Users** section of OPPS, you can skip steps 1-3. After all the new user's required information is entered and saved, the navigation bar across the top of the **User** page will enable, and you will have access to the **Member Of** tab. Click this tab instead of searching for a user through the filtering system.

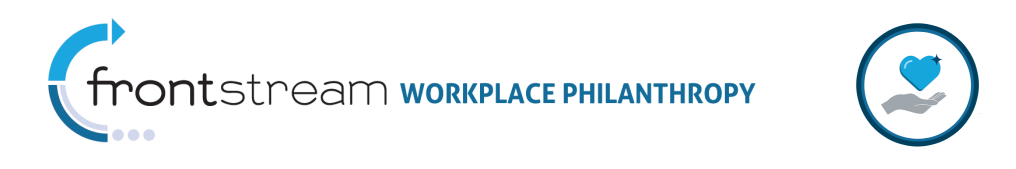

1. Expand the 🎥 Users & Groups level of Campaign Management and click Users .

| 🕂 🖅 Campaign Management | :: User List                           |                       |             |
|-------------------------|----------------------------------------|-----------------------|-------------|
| Organizations           |                                        |                       |             |
| Companies               | Add a new user 🔀 Delete selected users |                       |             |
| E Campaigns             |                                        |                       |             |
| 🖃 🏠 Users & Groups      | User Name 🔺 Full Name                  | Last Login            | Action      |
| Users                   |                                        | 1/1/0001 12:00:00 AM  | - 👬 🏭 🔍 🦄 💎 |
| Groups                  |                                        | 12/3/2008 2:24:00 PM  | 🔒 🏭 🔍 🐚 📌   |
|                         | Sample Use Only                        | 7/27/2011 9:52:00 AM  | 🛛 👬 🚺 🔍 🦄 🥐 |
|                         |                                        | 11/5/2008 2:22:00 PM  | 👗 🏭 🔍 🦄 📌   |
|                         |                                        | 10/18/2010 8:35:00 AM | 🔚 🏭 🔍 🦄 📌   |
|                         |                                        | 1/1/0001 12:00:00 AM  | 🔒 🏭 🔍 🐚 📌   |
|                         | 10 Size                                | Filter                |             |

2. Search for a user by entering their username, or first and/or last name in the Filter field.

| User List                              |                       |             |  |  |
|----------------------------------------|-----------------------|-------------|--|--|
| Add a new user 🔀 Delete selected users |                       |             |  |  |
| 🔲 User Name 👗 Full Name                | Last Login            | Action      |  |  |
|                                        | 7/27/2011 1:44:00 PM  | - 👬 🗄 🔍 🦄 📌 |  |  |
|                                        | 1/1/0001 12:00:00 AM  | - 👬 🏭 🔍 🦄 📌 |  |  |
|                                        | 7/14/2011 12:53:00 PM | i 🔒 🏭 🔍 🦄 📌 |  |  |
|                                        | 7/25/2011 3:46:00 PM  | 🔥 👘 🖊 🗋     |  |  |
| Sample Use Only                        | 7/27/2011 2:16:00 PM  | i 🔒 🏭 🔍 🦄 📌 |  |  |
|                                        | 1/1/0001 12:00:00 AM  | 🔒 🏭 🔍 🐚 💎   |  |  |
|                                        | 1/1/0001 12:00:00 AM  | i 🔒 🏭 🔍 🦄 📌 |  |  |
|                                        | 1/1/0001 12:00:00 AM  | 🔒 🏭 🔍 🦄 📌   |  |  |
|                                        | 7/14/2011 1:06:00 PM  | i 🔒 🏭 🔍 🦄 📌 |  |  |
|                                        | 10/20/2010 3:55:00 PM | 🔒 🏭 🔍 🦄 💎   |  |  |
| 10 Size First   Previous Page 1 of 13  | 29 Next   Last Filter |             |  |  |

3. When a specific user is found, click <sup>a</sup>, located to the right of their profile name. Clicking this will open the user's profile.

| <b>=</b> # | Sample Use Only | 1/1/0001 12:00:00 AM | i | )[] 🔍 🦹 | 🎌 |
|------------|-----------------|----------------------|---|---------|---|
|            |                 |                      |   |         |   |
|            |                 |                      |   |         |   |

4. Open the Member Of tab.

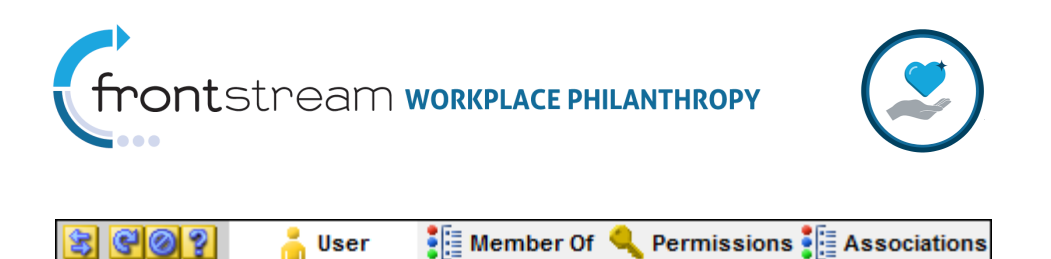

5. From the list of available groups, select groups to assign to the new user. To select multiple groups, press and hold the Shift key, while clicking on the name of specific groups in the Available Groups table. Once all groups are selected, click is to make the user a member of the selected groups. If necessary, click to remove the user from a specific group. When complete, click save / Update.

**Note:** Available Groups will vary based upon the groups created in the **Groups** section of the **Users & Groups** level and the permission level of the admin user. For details on creating groups, see the **Creating New Groups** section of this documentation.

| 3 | <mark>ଙ୍କୁ ଜୁ</mark> User 🚦 Mer                                                                                                    | nbe | r Of 🔍 Permissions 📲 Association                                         |
|---|----------------------------------------------------------------------------------------------------|-----|--------------------------------------------------------------------------|
|   |                                                                                                    |     |                                                                          |
|   | Available Groups                                                                                                    |     | Member Of                                                                |
|   | SVIntel Batch Manager<br>Non UWCW UW staff Donor Group<br>United American Insurance Compa<br>eWay Administrator<br>RJ Test Administration<br>CAF Manage User Permissions<br>Comerica Liaisons<br>UWMD - Donor Status Information<br>Summary and Donation Detail Rep<br>Fulbright & Jaworski<br>ECM<br>UW Campaign Coordinator<br>ITT Dept Leader<br>First National Site Coordinators<br>NAT UW Admin<br>Campaign Coordinator<br>Test<br>BSFAdmin<br>Hanover Admin Users<br>Reporting |     | eWay Administrator<br>CampaignWizard<br>United eWay Manage All Permissic |
|   |                                                                                                    |     |                                                                          |

#### To assign multiple users to a group, take the following steps:

**Note:** If you have just created a new group, and are already in the group's profile, in the **Groups** section of OPPS, you can skip steps 1-3. After all the new group's required information is entered and saved, the navigation bar across the top of the **Group** page will enable, and you will have access to the **Member Of** tab. Click this tab instead of searching for a group through the filtering system.

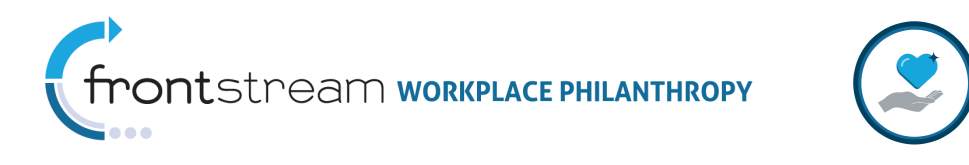

1. Expand the 🞥 Users & Groups level of Campaign Management and click Groups .

| 🗜 🖅 Campaign Management | :: Group List             |                           |        |            |
|-------------------------|---------------------------|---------------------------|--------|------------|
| Organizations           |                           |                           |        |            |
| Companies               | Add a new group           |                           |        |            |
| 🗄 🚰 Campaigns           |                           |                           |        |            |
| - 🎥 Users & Groups      | Group Name                | Group Description         | Туре   | Action     |
| Users                   | TestView                  | Test for Mike Meyer       | System | 🏫 🖉 👔      |
| Groups                  | David Roose Test Group    | test group for DR Company | User   | 🏫 🔎 🎼 🔦    |
|                         | Jennifer Bernold Test Gro | up                        | User   | 🏫 🔎 🎼 😭    |
|                         | Matt's Test Group         | Matt's Group              | User   | 🏫 🔎 🎼 🔦    |
|                         | Test Group                | Test                      | User   | 🏫 🔎 🎼 🔦    |
|                         | Test Group                |                           | User   | 🏫 🔎 🎼 😭    |
|                         | 10 Size                   |                           | F      | ilter test |

2. Search for a group by entering the name in the **Filter** field.

| : Group List               |                           |        |         |
|----------------------------|---------------------------|--------|---------|
| Add a new group            |                           |        |         |
| Group Name                 | Group Description         | Туре   | Action  |
| TestView                   | Test for Mike Meyer       | System | 🏫 📜 🔍 🦉 |
| David Roose Test Group     | test group for DR Company | User   | 🏠 🦊 🐩   |
| Jennifer Bernold Test Grou | IP                        | User   | 🏠 🔎 🃑 😭 |
| Matt's Test Group          | Matt's Group              | User   | 🏠 🖊 📑   |
| Test Group                 | Test                      | User   | 🏠 🔎 🃑 😭 |
| Test Group                 |                           | User   | 🏠 🔎 🃑 😭 |
| 10 Size                    |                           | Filt   | er test |

3. When a specific group is found, click **2**, located to the right of the group name. Clicking this will open the group profile.

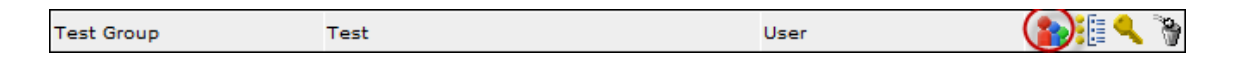

4. Open the Members tab.

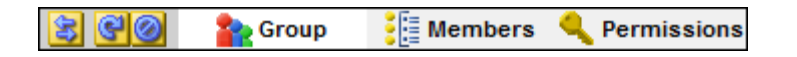

5. From the list of available users, select users to assign group membership. To select multiple users, press and hold the Shift key, while clicking on the name of specific users in the Available Users table. Once all users are selected, click is to make the user a member of the new group. If necessary, click is to remove the user from Members. When complete, click save / Update.

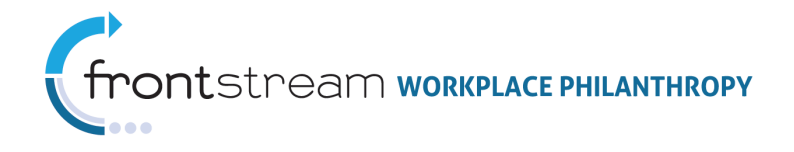

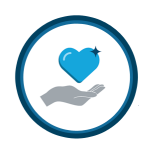

| : Gro | Group (Batch Campaign Manager)                                                                             |  |                                                                                                    |                 |  |  |  |
|-------|----------------------------------------------------------------------------------------------------|--|----------------------------------------------------------------------------------------------------|-----------------|--|--|--|
|       | Available Users #eWayTESTuser 000720 001707 002130 002463 005672 005974 006167 007048                      |  | Members           029065           10042709           10633516           10672343           10691508           10716592           10735565           aamatore@truist.com           abarron | <b>*</b><br>(E) |  |  |  |
|       | 007322<br>007769<br>008188<br>008193<br>008728<br>008773<br>008849<br>009683<br>009941<br>029065<br>039589 |  | acarrisalez<br>adamsw<br>adavison@scottsdaleaz.gov<br>adminUWCM<br>agiangrosso<br>aharrison<br>ahicks<br>ahudson<br>akarow<br>akebisek<br>alewis                                           | Ŧ               |  |  |  |

#### Assigning Group Permissions

All groups within the system must be assigned permissions in order to allow and restrict users from certain tasks within OPPS. Permissions assigned to a group become the group's default permissions, visible under the **Permissions** tab, in the **Users** section. From the **Q Permissions** tab in the **Groups** section you can check or uncheck various permissions you

want to allow for the new group.

#### See Appendix A for details on each permission category.

#### To manage group permissions, take the following steps:

- 1. Open the **Groups** section of OPPS.
- 2. Select the **Grant** box to give the group a specific permission or select the **Deny** box to restrict the group from a specific permission.

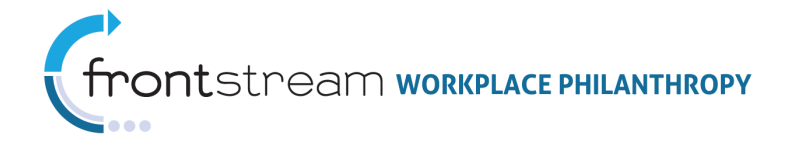

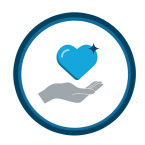

| 😫 🚱 🕜 👔 Group 📲 Members 🔍 Pe         | ermissions  |
|--------------------------------------|-------------|
| Name                                 | Status      |
| System                               |             |
| View Online Help Documentation       | Grant D     |
| View Skin                            | 🗖 Grant 🔳 D |
| Add Skin                             | 🔲 Grant 📃 D |
| Edit Skin                            | 🔲 Grant 📃 D |
| Delete Skin                          | 🗖 Grant 🔳 D |
| View Skin Organization Association   | 🗖 Grant 🔳 D |
| Manage Skin Organization Association | 🗖 Grant 🔲 D |
| View Skin User Association           | Grant D     |
| Manage Skin User Association         | Grant D     |
| View User                            | Grant D     |
| Add User                             | Grant D     |
| Import User                          | Grant D     |
| Import Invoice                       | Grant D     |
| Edit User                            | Grant D     |
| Delete User                          | Grant D     |

3. Click Save / Update when complete.

#### Editing Groups

If permitted by an administrator, all group information may be edited at any time. Modifications are reflected immediately, upon saving.

#### To edit a group, take the following steps:

1. Expand the 🞥 Users & Groups level of Campaign Management and click Groups .

| 🖶 Campaign Management      | :: Group List             |                           |        |             |
|----------------------------|---------------------------|---------------------------|--------|-------------|
| Organizations<br>Companies | Add a new group           |                           |        |             |
| Campaigns                  | Group Name                | Group Description         | Туре   | Action      |
| Users                      | TestView                  | Test for Mike Meyer       | System | 🏫 🔎 👔 🔧     |
| Groups                     | David Roose Test Group    | test group for DR Company | User   | 🎦 🖊 👔       |
|                            | Jennifer Bernold Test Gro | up                        | User   | 🚬 👔 🔍 🦄     |
|                            | Matt's Test Group         | Matt's Group              | User   | 🏫 : 📔 🔍 🦄   |
|                            | Test Group                | Test                      | User   | 🚬 👔 🔍 🦄     |
|                            | Test Group                |                           | User   | 🏫 🦊 🦹       |
|                            | 10 Size                   |                           |        | Filter test |

2. Search for a group by entering the name in the **Filter** field.

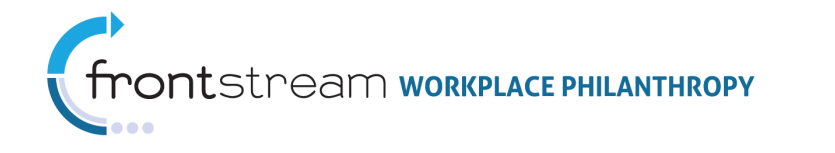

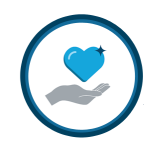

| : Group List               |                           |        |            |
|----------------------------|---------------------------|--------|------------|
| Add a new group            |                           |        |            |
| Group Name                 | Group Description         | Туре   | Action     |
| TestView                   | Test for Mike Meyer       | System | 🏫 🔎 📑 🔦    |
| David Roose Test Group     | test group for DR Company | User   | 🏫 🔎 📑 🟫    |
| Jennifer Bernold Test Grou | q                         | User   | 🏫 🔎 🃑 🟫    |
| Matt's Test Group          | Matt's Group              | User   | 🏫 🔎 📑 🔦    |
| Test Group                 | Test                      | User   | 🏫 🔎 🃑 🟫    |
| Test Group                 |                           | User   | 🏫 🔎 🃑 🔦    |
| 10 Size                    |                           | Ē      | ilter test |

3. When a specific group is found, click **\***, located to the right of the group name. Clicking this will open the group profile.

|  | Test Group | Test | User ( |  | ) | ٩ | ŝ, |
|--|------------|------|--------|--|---|---|----|
|--|------------|------|--------|--|---|---|----|

4. Edit information as desired in any of the available fields.

**Note:** Remember to click Save / Update if you edit information in each tab.

| 😫 🥰 🥝 🦀 G         | oup 🔋 🧱 Members 🔍      | Permissions |
|-------------------|------------------------|-------------|
|                   | * = required           |             |
| Name              | Test Group             |             |
| Description       | Test                   |             |
| Manage Permissior | Manage Campaign Groups | 5 🔻         |
| Organization      | 🖉 Kendal's Dummy Orgar | nization    |

#### Deleting Groups

On occasion, it may be necessary to delete a group.

**Note:** Remember to verify that all users associated to the group you plan to delete have all the correct permissions, as the permissions associated to a user via this group will be erased when the group is deleted.

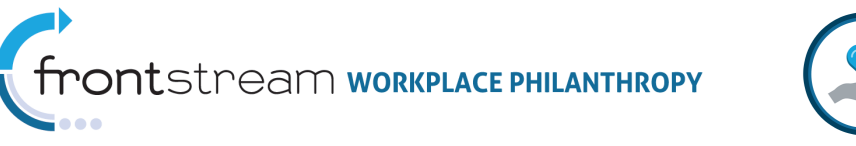

#### To delete a group, take the following steps:

1. Expand the 😫 Users & Groups level of Campaign Management and click Groups .

| 🕶 Campaign Management      | :: Group List             |                           |        |             |
|----------------------------|---------------------------|---------------------------|--------|-------------|
| Organizations<br>Companies | Add a new group           |                           |        |             |
| Users & Groups             | Group Name                | Group Description         | Туре   | Action      |
| Users                      | TestView                  | Test for Mike Meyer       | System | 🚹 🔁 🚺 🔍 🦄   |
| Groups                     | David Roose Test Group    | test group for DR Company | User   | 🏠 🔎 📑 🖍     |
|                            | Jennifer Bernold Test Gro | oup                       | User   | 🎦 🔶 👔 👠     |
|                            | Matt's Test Group         | Matt's Group              | User   | 🏠 🔶 👔       |
|                            | Test Group                | Test                      | User   | 🏫 🔎 📑 😭     |
|                            | Test Group                |                           | User   | 🏫 🔎 👔 🔦     |
|                            | 10 Size                   |                           |        | Filter test |

2. Search for a group by entering the group name in the **Filter** field.

| :: Group List             |                           |        |             |
|---------------------------|---------------------------|--------|-------------|
| Add a new group           |                           |        |             |
| Group Name                | Group Description         | Туре   | Action      |
| TestView                  | Test for Mike Meyer       | System | 🏫 📜 🔍 🦄     |
| David Roose Test Group    | test group for DR Company | User   | 🏠 📜 🔍 🦄     |
| Jennifer Bernold Test Gro | קי                        | User   | 🏠 📜 🔧       |
| Matt's Test Group         | Matt's Group              | User   | 🏠 🔎 🃑 😭     |
| Test Group                | Test                      | User   | 🏫 📜 🔦 🦉     |
| Test Group                |                           | User   | 🏫 📜 🔦 🦄     |
| 10 Size                   |                           | (      | Filter test |

3. When a specific group is found, click , located to the right of the group name.

| : Group List               |                           |        |            |
|----------------------------|---------------------------|--------|------------|
| Add a new group            |                           |        |            |
| Group Name                 | Group Description         | Туре   | Action     |
| TestView                   | Test for Mike Meyer       | System | 🏫 🖉 🎥 👔    |
| David Roose Test Group     | test group for DR Company | User   | 🏫 📜 🔩 🦌    |
| Jennifer Bernold Test Grou | IP                        | User   | 🏫 🦊 🦌 🦓    |
| Matt's Test Group          | Matt's Group              | User   | 🏫 🤍 🦌      |
| Test Group                 | Test                      | User   | 🏫 🥐 📑 👔    |
| Test Group                 |                           | User   | <b>**</b>  |
| 10 Size                    |                           | F      | ilter test |

4. A popup will appear, asking you to confirm that you want to delete the selected user(s). Click "**Ok**" to confirm this action.

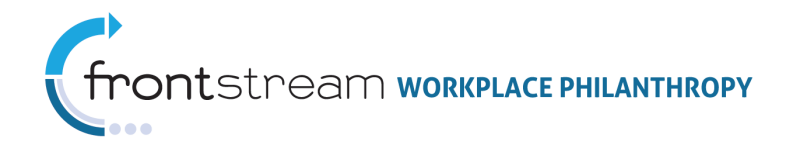

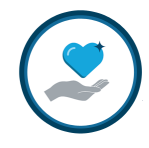

### Appendix A: Permission Categories

#### System

The permissions in the *System* category grant or restrict users from accessing areas specific to the Campaign Management system. This includes items such as the links available on the page, skins, users and group settings and permissions, etc.

#### Campaign Management

The permissions in the *Campaign Management* category grant or restrict users from accessing areas specific to the Campaign Management level. This includes items such as the ability to approve campaigns, view logs, edit agency users, etc.

#### Organization

The permissions in the *Organization* category grant or restrict users from accessing areas specific to the Organization level. This includes items such as editing organization information, managing the organization agencies, designation panels, option packages, etc.

#### Company

The permissions in the *Company* category grant or restrict users from accessing areas specific to the Company level. This includes items such as editing company information, managing coordinator levels, dashboard, etc.

#### Campaign

The permissions in the *Campaign* category grant or restrict users from accessing areas specific to the Campaign level. This includes items such as editing campaign information, adding special events, approving and rejecting batches, etc.

#### Matching Gift

The permissions in the *Matching Gift* category grant or restrict users from accessing areas specific to Matching. This includes items such as editing matching grant buckets, ceilings, option sets, etc.

#### Matching Gift Website

The permissions in the *Matching Gift Website* category grant or restrict users from accessing areas specific to the Matching Website. This includes items such as editing the matching grant website, website programs, website content, etc.

#### Donor Group

The permissions in the **Donor Group** category grant or restrict users from accessing areas specific to Donor Groups. This includes items such as editing the donor groups, donor group contacts, designation panels, mange users of a donor group, etc.

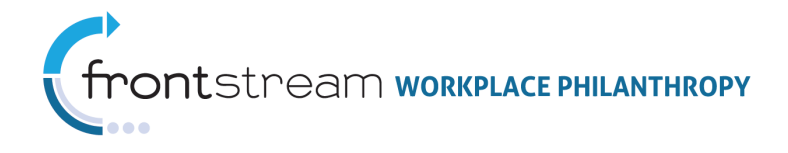

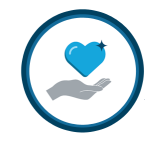

#### Website

The permissions in the *Website* category grant or restrict users from accessing areas specific to the donor site. This includes items such as editing website content, news and events, designation panels, etc.

#### Donor

The permissions in the **Donor** category grant or restrict users from accessing areas specific to the donors. This includes items such as adding or updating donors, deleting a donor's donation, impersonating donors, etc.

#### Campaign Management Reporting

The permissions in the *Campaign Management Reporting* category grant or restrict users from accessing general Campaign Management reporting. This includes running items such as invoice exports, survey summaries, agency exports, etc.

#### Organization Reporting

The permissions in the *Organization Reporting* category grant or restrict users from accessing reporting specific to the Organization level. This includes running items such as the organization's campaign summary reports, organization reporting delivery, agency mapping exports, etc.

#### Campaign Reporting

The permissions in the *Campaign Reporting* category grant or restrict users from accessing reporting specific to the campaign level. This includes running items such as donor detail reports, write-in exports, agency designation exports, etc.

#### Tools

The permissions in the *Tools* category grant or restrict users from accessing areas specific to various tools within the system. This includes tools such as copying a campaign, deploying a campaign, mass deleting password history, etc.